## Internet Explorer браузерінде жұмыс жасау және Java-компоненттердің жұмысын реттеу жайлы ұсынымдар.

Құрметті пайдаланушылар.

Егер де Сіздерде ЭШФ АЖ-не Internet Explorer браузеры арқылы кіру кезінде қиыншылықтар туындайтын болса және төменгі суретте (Сурет.1) көрсетілген қателік пайда болған жағдайларда:

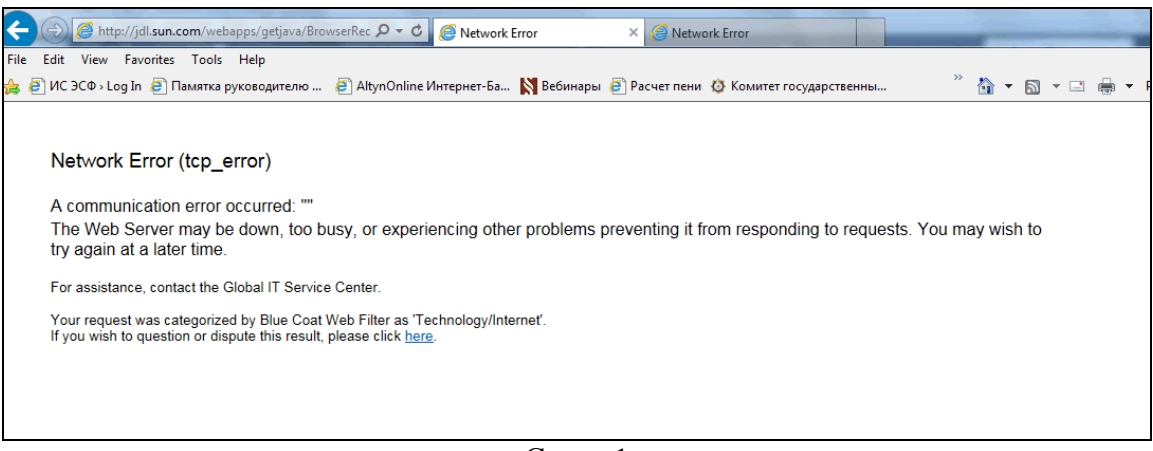

Сурет.1

Сізге алдымен компьютеріңіздің Java-компоненттерінің дұрыс жұмыс атқаруын https://www.java.com/ru/download/installed.jsp сілтемесіне кіру арқылы тексеру қажет. Егер де берілген тексерістен және Java-компоненттерді орнатулардан кейін ЭШФ АЖ-не кіру мүмкін емес болған жағдайда келесі әрекеттер Internet Explorer браузерінің икемдемелерін қарастыру болып табылады.

• "Сервис" тармақшасын таңдаңыз және "Параметры просмотра в режиме совместимости" кірістіруін басыңыз (Сурет. 2).

| + https://esf.gov.kz:8443/esf                            | web/login 🔎 ד 🗎 🖒 Проверьте версию Јаva 📈 Ло                              | огин ×          | 3 63 |
|----------------------------------------------------------|---------------------------------------------------------------------------|-----------------|------|
| <u>Ф</u> айл ∏равка Вид <u>И</u> збранное <mark>©</mark> | ервис Справка                                                             |                 |      |
| Информационная система по приє                           | Удалить журнал браузера CTRL+SHIFT+DEL<br>Просмотр InPrivate CTRL+SHIFT+P | Помощь Рус. Қаз | ^    |
|                                                          | Включить защиту от слежения                                               |                 |      |
|                                                          | Фильтрация ActiveX                                                        |                 |      |
|                                                          | Исправить проблемы с подключением                                         |                 |      |
|                                                          | Добавить сайт в список приложений                                         | гистрация       |      |
|                                                          | Просмотреть загрузки CTRL+J                                               | T               |      |
|                                                          | Блокирование всплывающих окон                                             | ·               |      |
|                                                          | Фильтр SmartScreen                                                        | •               |      |
|                                                          | Управление лицензиями на мультимедиа                                      |                 |      |
|                                                          | Настроить надстройки                                                      |                 |      |
|                                                          | Параметры просмотра в режиме совместимости                                |                 |      |
|                                                          | Подписаться на веб-канал                                                  |                 |      |
|                                                          | Обнаружение веб-канала                                                    | » ение          |      |
|                                                          | Центр обновления Windows                                                  | топ приложения  |      |
|                                                          | Панель мониторинга производительности CTRL+SHIFT+U                        |                 |      |
|                                                          | Средства разработчика F12                                                 |                 |      |
|                                                          | Связанные заметки OneNote                                                 | 4               |      |
|                                                          | Отправить в OneNote                                                       |                 |      |
|                                                          | Отправлять отчеты об ошибках на веб-сайтах                                |                 |      |
|                                                          | Свойства браузера                                                         |                 |      |
|                                                          |                                                                           |                 |      |
|                                                          |                                                                           |                 |      |

Сурет. 2

• Содан кейін (https://esf.gov.kz:8443/esf-web/login) адрестегі сайтты үйлескен сайттар тізіміне енгізу қажет және содан соң ЭШФ АЖ-не қайта кіру әрекеттерін қайталау қажет (Сурет. 3).

| esf.gov.kz                                                                                          | Добавить                     |
|----------------------------------------------------------------------------------------------------|------------------------------|
| Веб-сайты, для которых вы выбрали прос<br>режиме совместимости:                                     | смотр в                      |
|                                                                                                    | Удалить                      |
|                                                                                                    |                              |
|                                                                                                    |                              |
|                                                                                                    |                              |
|                                                                                                    |                              |
|                                                                                                    |                              |
|                                                                                                    |                              |
|                                                                                                    |                              |
| <ul> <li>Отображать сайты интрасети в режим</li> </ul>                                              | е совместимости              |
| <ul> <li>Отображать сайты интрасети в режим</li> <li>Использовать списки совместимости М</li> </ul> | е совместимости<br>айкрософт |

Сурет. 3

Егер де жоғарыдағы әрекеттерден кейін сайтқа кіру әлі де мүмкін емес болатын жағдайда келесі нұсқауларды орындаңыз:

- Internet Explorer браузерінің мәзірінен «Сервис» кірістіруін таңдаңыз [егер де браузерде мәзір жолы көрінбейтін болған жағдайда Alt батырмасын басыңыз];
- «Сервис» кірістіруінде ActiveX Фильтрациясын өшіру қажет (Сурет. 4).
- Браузерды жоғарыдағы әрекеттерден кейін қайта іске қосыңыз.

| Ула              | лить журнал браузера                         | CTRL+SHIFT+DE  |
|------------------|----------------------------------------------|----------------|
| Dockom InBrivate |                                              |                |
| Due              |                                              | CTAL+STILL T+F |
| Фи               |                                              |                |
| Исг              | править проблемы с подключением              |                |
| По               | вторное открытие последнего сеанса просмотра |                |
| Доб              | бавить сайт в список приложений              |                |
| Пр               | осмотреть загрузки                           | CTRL+          |
| Бло              | жирование всплывающих окон                   |                |
| Фи               | пьтр SmartScreen                             |                |
| Упр              | авление лицензиями на мультимедиа            |                |
| Had              | троить надстройки                            |                |
| Пар              | аметры просмотра в режиме совместимости      |                |
| По,              | аписаться на веб-канал                       |                |
| 06               | наружение веб-канала                         |                |
| Цен              | тр обновления Windows                        |                |
| Пан              | ель мониторинга производительности           | CTRL+SHIFT+U   |
| Сре              | дства разработчика F12                       |                |
| Свя              | занные заметки OneNote                       |                |
| Отг              | аравить в OneNote                            |                |
| Отг              | аравлять отчеты об ошибках на веб-сайтах     |                |
| Сво              | йства браузера                               |                |